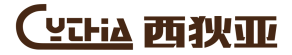

# D19系列供暖散热器

## 安装使用说明书

| 系列    |            | D1                                                                                                    | 19      |  |  |  |  |  |  |  |  |  |  |  |
|-------|------------|----------------------------------------------------------------------------------------------------|---------|--|--|--|--|--|--|--|--|--|--|--|
| 型号    | D19-1000   | D19-1000  D19-1500  D19-2000    920-1000 W  1380-1500 W  1840-2000 W    220-230 V    50 Hz                                                                                 |         |  |  |  |  |  |  |  |  |  |  |  |
| 最大供热量 | 920-1000 W | 920-1000 W 1380-1500 W 1840-2000 V<br>220-230 V                                                                                                    |         |  |  |  |  |  |  |  |  |  |  |  |
| 电压    |            | D19-1000      D19-1500      D19-2000      D19-2500        920-1000 W      1380-1500 W      1840-2000 W      2300-2500 V        220-230 V        50 Hz        Class II IP24 |         |  |  |  |  |  |  |  |  |  |  |  |
| 额定频率  |            | 920-1000 W 1380-1500 W 1840-2000 W 2300-2500 W<br>220-230 V<br>50 Hz<br>Class II IP24                                                                                      |         |  |  |  |  |  |  |  |  |  |  |  |
| 电器等级  |            | Class II                                                                                                    | IP24    |  |  |  |  |  |  |  |  |  |  |  |
| 制造商   |            | 北京西狄亚设                                                                                                    | 备安装有限公司 |  |  |  |  |  |  |  |  |  |  |  |
| 产地    |            | 乌克                                                                                                    | 包兰      |  |  |  |  |  |  |  |  |  |  |  |

感谢您选用西狄亚供暖散热器,您购买D19系列供暖散热器在出厂前已进行了测试和检验,以保证产品质量, 希望能使您满意。

## 1. 安全提示

1.1 为了避免设备过热和出于安全考虑, 供暖散热器 🐼 禁止覆盖。

本产品防水等级为IP24,可以按照国家 相关规定安装在卫浴间的2类及其以外的 区域,且安装位置要使得浴缸和淋浴区 的人不能触及开关和其他控制器。如右 图。

 1.2本产品防触电保护等级为II类,可防 溅水,但正在洗浴的人不能操作设备。
 1.3本产品必须垂直安装,不可以水平安装。

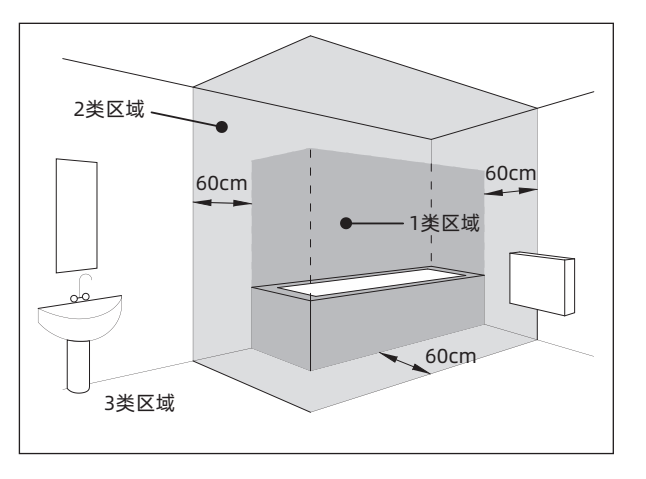

## 2. 安装位置

2.1 本设备是为民用建筑安装使用而设计的,如果需要用于其它用途,请提前联系经销商。

2.2 供暖散热器与周围物品之间应保持的最小距离,如下图(单位: cm)。

2.3 供暖散热器不得直接置于电源插座下面。

2.4 供暖散热器不得安装在靠近窗帘或者可燃物周围。

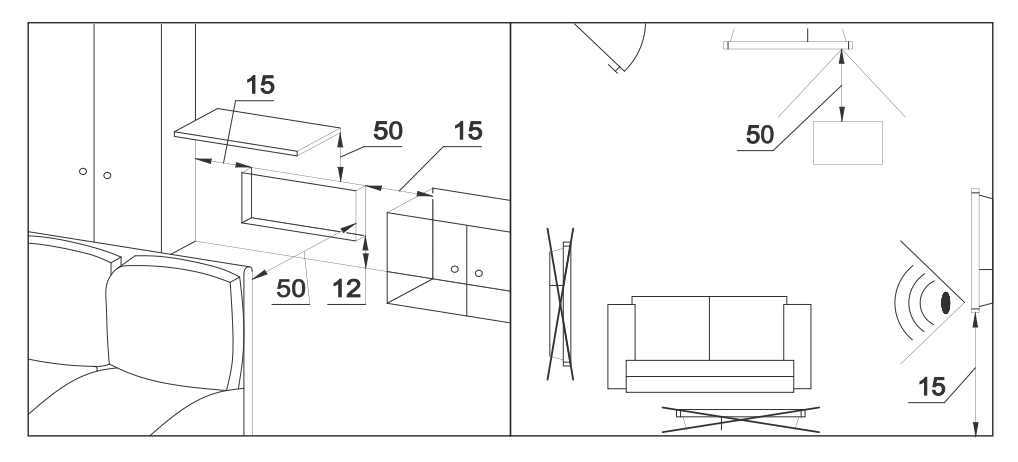

## 3. 安装方式

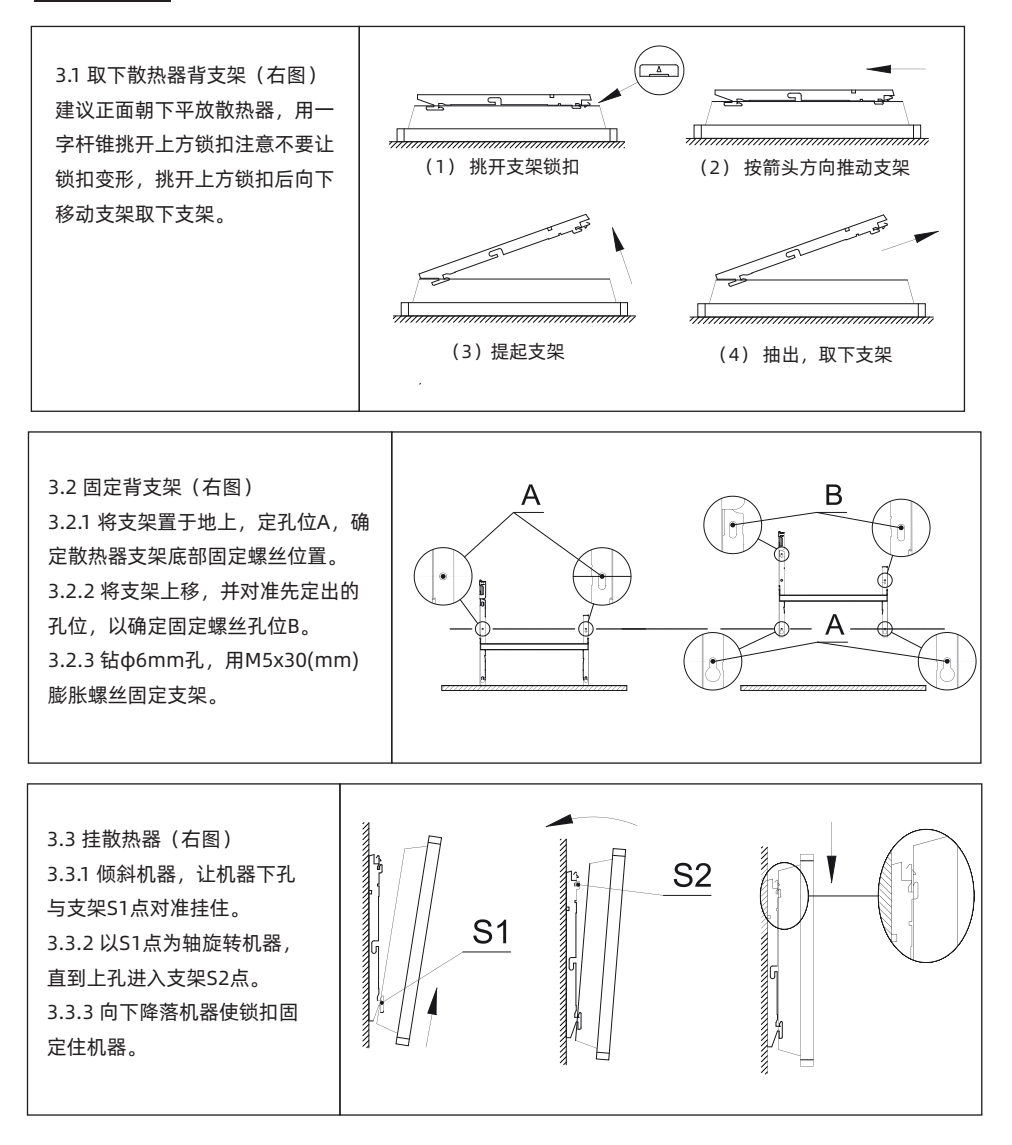

### 4. 电源连接

4.1 散热器电源为220~230V, 50Hz。

- 4.2 设备出厂时带有符合中国标准的单相两级插头。
- 4.3 禁止接地。

4.4 如电源线太短或破损,应由制造商授权的维修专业人员使用专用工具更换。

#### 5. 供暖散热器的使用

#### 5.1 温控器面板

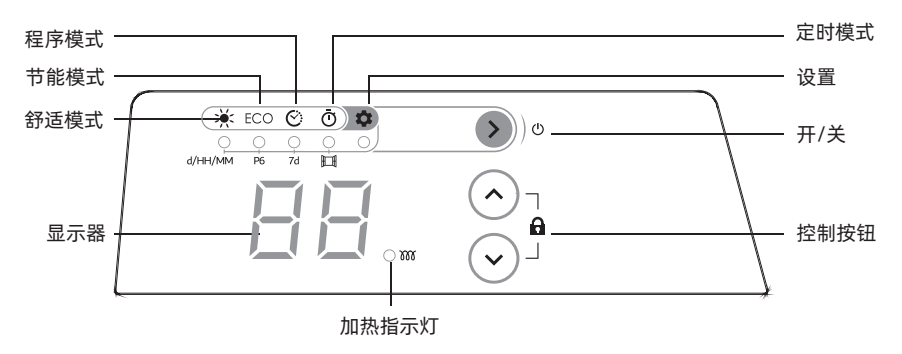

#### 5.2 使用方法

按 ● 开启设备,上次使用的模式和当前设置一起在显示面板上。首次开启设备时,设备被设置在舒适模式,舒适模式的温度设置默认为19℃。要关闭设备,请长按 ● 按钮(超过5秒钟)。

#### 5.3 标识解读

| 标识符号 | 标识意义  | 适用情况                       |
|------|-------|----------------------------|
| Ċ    | 开/关   | 开停机器                       |
| ×    | 舒适模式  | 用于选择想要的舒适温度                |
| ECO  | 节能模式  | 用于节省能源,温度被默认为比舒适模式设置的温度低3℃ |
| Ø    | 程序模式  | 按照预设的程序,自动在舒适和节能模式之间切换     |
| Ō    | 定时模式  | 设置使用时间,到时自动关闭设备            |
| m    | 加热指示灯 | 机器加热时灯亮                    |

#### 5.4 模式设置

设置舒适模式 反复按动按钮 ●,直到指示灯在 ※下方亮起,此时显示屏随后显示为最后一次设定的舒适模式 温度。要更改温度,请按动按钮 ⊙和 ⊙,在7℃,12℃至28℃的范围内选择。5秒钟无动作后, 将自动记录所选温度,然后显示屏显示当前环境温度。

> **注意**:如果将舒适模式的温度设置降低到节能模式的设置温度以下时,则节能模式会自动降低到 比新的舒适模式设置温度低1℃的温度。

设置节能模式 反复按动按钮 ● , 直到指示灯在ECO下方亮起,此时显示屏随后显示为最后一次设定的节能模式温度。要更改温度,请按动按钮 ⊙ 和 ⊙ , 在6℃至"舒适模式设置温度-1℃"的范围内进行操作。5秒钟无动作后,将自动记录所选温度,然后显示屏显示当前环境温度。

#### 

|           |         | 每周    | 月7天每天默认( | 使用的程序模式 | 忧 (可更改) |    |    |
|-----------|---------|-------|----------|---------|---------|----|----|
| 天         | d1      | d2    | d3       | d4      | d5      | d6 | d7 |
| 程序        | P1      | P1    | P2       | P1      | P1      | P3 | P3 |
| 41 12 110 | 20 日告 - | しん 日田 |          |         |         |    |    |

d1 – 星期一,d2 – 星期二 … d7 – 星期日 .

|    |    |    |    |    |    |    |    |    |    |    | Pro | ograi | n «F | י <b>1</b> > | (P1 | 程序 | )  |    |    |    |    |    |    |    |
|----|----|----|----|----|----|----|----|----|----|----|-----|-------|------|--------------|-----|----|----|----|----|----|----|----|----|----|
| 时间 | 00 | 01 | 02 | 03 | 04 | 05 | 06 | 07 | 08 | 09 | 10  | 11    | 12   | 13           | 14  | 15 | 16 | 17 | 18 | 19 | 20 | 21 | 22 | 23 |
| 模式 | Ec | Ec | Ec | Ec | Ec | Ec | Co | Co | Ec | Ec | Ec  | Ec    | Ec   | Ec           | Ec  | Ec | Ec | Ec | Co | Co | Co | Co | Ec | Ec |

P1预设程序建议白天不在时使用节能模式。(22.00-06.00和08.00-18.00使用《ECO》节能模式;06.00-08.00和 18.00-22.00使用《Comfort》舒适模式)。

|    |    |    |    |    |    |    |    |    |    |    | Pro | ograr | n «F | P2» | (P2 | 程序 | ;) |    |    |    |    |    |    |    |
|----|----|----|----|----|----|----|----|----|----|----|-----|-------|------|-----|-----|----|----|----|----|----|----|----|----|----|
| 时间 | 00 | 01 | 02 | 03 | 04 | 05 | 06 | 07 | 08 | 09 | 10  | 11    | 12   | 13  | 14  | 15 | 16 | 17 | 18 | 19 | 20 | 21 | 22 | 23 |
| 模式 | Ec | Ec | Ec | Ec | Ec | Ec | Co | Co | Ec | Ec | Ec  | Ec    | Со   | Co  | Ec  | Ec | Ec | Ec | Со | Со | Co | Co | Ec | Ec |

P2预设程序建议白天家中无人时不使用,但在午餐时间在家中使用(22.00-06.00,08.00-12.00和14.00-18.00使用《ECO》节能模式;06.00-08.00,12.00-14.00和18.00-22.00使用《Comfort》舒适模式)。

|      |    |    |    |    |    |    |    |    |    |    | Pro | ograi | m «F | o3» | (P3 | 程序 | )  |    |    |    |    |    |    |    |
|------|----|----|----|----|----|----|----|----|----|----|-----|-------|------|-----|-----|----|----|----|----|----|----|----|----|----|
| Time | 00 | 01 | 02 | 03 | 04 | 05 | 06 | 07 | 08 | 09 | 10  | 11    | 12   | 13  | 14  | 15 | 16 | 17 | 18 | 19 | 20 | 21 | 22 | 23 |
| Mode | Fc | Fc | Fc | Fc | Fc | Fc | Fc | Fc | Co | Co | Co  | Co    | Co   | Co  | Co  | Co | Co | Co | Co | Co | Co | Co | Fc | Fc |

P3预设程序建议在家中长时间有人时使用,例如在星期六或星期日(22.00-08.00使用《ECO》节能模式; 08.00-22.00使用《Comfort》舒适模式)。

|      |    |    |    |    |    |       |        |           |          |      | Pro | ograi | m «F | <b>74</b> » | (P4₹ | 程序 | )  |    |    |    |    |    |    |    |
|------|----|----|----|----|----|-------|--------|-----------|----------|------|-----|-------|------|-------------|------|----|----|----|----|----|----|----|----|----|
| Time | 00 | 01 | 02 | 03 | 04 | 05    | 06     | 07        | 08       | 09   | 10  | 11    | 12   | 13          | 14   | 15 | 16 | 17 | 18 | 19 | 20 | 21 | 22 | 23 |
| Mode | Co | Со | Со | Co | Co | Co    | Со     | Со        | Co       | Co   | Со  | Со    | Co   | Co          | Со   | Со | Co | Со | Со | Со | Со | Со | Co | Co |
|      |    |    |    | -  |    | 47.17 | 1.44.1 | · _ · · · | - / - >- | - /- |     |       |      |             |      |    |    |    |    |    |    |    |    |    |

P4预设程序建议在《Comfort》舒适模式下连续运行。

|      |                |    |    |            |       |           |      |          |      |    | Pro | ograr | m «F | 95» | (P5 | 程序 | )  |    |    |    |    |    |    |    |
|------|----------------|----|----|------------|-------|-----------|------|----------|------|----|-----|-------|------|-----|-----|----|----|----|----|----|----|----|----|----|
| Time | 00             | 01 | 02 | 03         | 04    | 05        | 06   | 07       | 08   | 09 | 10  | 11    | 12   | 13  | 14  | 15 | 16 | 17 | 18 | 19 | 20 | 21 | 22 | 23 |
| Mode | Ec             | Ec | Ec | Ec         | Ec    | Ec        | Ec   | Ec       | Ec   | Ec | Ec  | Ec    | Ec   | Ec  | Ec  | Ec | Ec | Ec | Ec | Ec | Ec | Ec | Ec | Ec |
|      | <u>ل محر ح</u> |    | 11 | <b>~</b> " | ++ 42 | · +++ -++ | · \+ | - /.+ >- | - /- |    |     |       |      |     |     |    |    |    |    |    |    |    |    |    |

P5预设程序建议在《ECO》节能模式下连续运行。

|      |    |    |    |    |    |    |    | Pro | ogra | m «I | P6» | P6程 | 星序植 | 莫式 | ( ज र | 更改 | )  |    |    |    |    |    |    |    |
|------|----|----|----|----|----|----|----|-----|------|------|-----|-----|-----|----|-------|----|----|----|----|----|----|----|----|----|
| Time | 00 | 01 | 02 | 03 | 04 | 05 | 06 | 07  | 08   | 09   | 10  | 11  | 12  | 13 | 14    | 15 | 16 | 17 | 18 | 19 | 20 | 21 | 22 | 23 |
| Mode | Ec | Ec | Ec | Ec | Ec | Ec | Co | Co  | Ec   | Ec   | Ec  | Ec  | Ec  | Ec | Ec    | Ec | Ec | Ec | Co | Co | Co | Co | Ec | Ec |

P6是另一个预设程序。(22.00-06.00和08.00-18.00为节能模式;06.00-08.00和18.00-22.00为舒适模式)。

**注意**:要更改每日或每周编程,请参照下面的《设置供暖散热器》里的《设置日程序(P6)》和设置《周程序( 7d)》进行操作。在设置程序之前,请确保已设置星期和时间。如果未设置日期和时间,请参照《设置供暖散热器》里《设置星期和时间》进行设置。 设置定时模式 反复按动按钮 ● , 直到指示灯在 ○ 下方亮起。显示屏显示设备关闭的时间(默认情况下为1小时)。要更改计时器,请在1到8小时(以1小时为间隔)的范围内使用按钮 ○ 和 ⊙。5秒钟后,如果没有动作,则将自动记录所选时间,然后显示屏将显示当前环境温度。

**注意:**按 <>>>>>>> 键,将停止定时,设备将切换到程序控制模式。

#### 5.5 设置供暖散热器

反复按按钮 ③ , 直到指示灯在 ✿的下方闪烁,标识《no》闪烁,如果想取消继续设置,请按按钮 ③ 来确认返回,设备将返回《Comfort》(舒适)模式。要进入《Setting》(设置)菜单,请使用 ⊙或 ⊙ 按钮选择标识 《go》,然后通过按 ⑨ 按钮进行确认。

- 设置星期和时间 进入《Setting》(设置)菜单后,设备显示菜单《Day of week and tima》(星期和时间)。 标识《d》/《1》(星期数)在屏幕上闪烁,要更改日期使用 ⊙和 ⊙ 按钮,其中"1"是星 期一,"7"是星期日。按下按钮 ● 确认星期并切换到小时设置。标识《HH》/《12》在屏 幕上闪烁,使用 ⊙和 ⊙ 按钮可将小时设置为0到23的数字。按 ● 按钮确认小时设置并切换 为分钟设置。标识《ПП》/《00》在屏幕上闪烁,使用 ⊙和 ⊙ 按钮可将分钟设置为0到59的 数字。按 ⊙ 和 ⊙ 按钮确定分钟设置并切换到菜单《Dayly programming (P6)》(每日编 程P6)。
- 设置日程序(P6) 进行星期和时间设置后,设备将自动切换到菜单的《Dayly programming》(每日编程)。标识《P6》/《no》在屏幕上闪烁,如果您通过按下按钮 >>选择此标识,设备将跳过《Dayly programming》(每日编程),进入菜单《Weekly programming》(每周编程)。要进入菜单《Weekly programming》(每周编程), 请使用 ⊙和 ⊙ 按钮选择标识《P6》/《go 》,并按按钮 >> 进行确认。屏幕上的标识《00》/《Ec》闪烁,其中《00》是小时,而《Ec 》是ECO节能模式。要将标识从《EC》更改为《Co》(舒适模式),请使用按钮 ⊙和 ⊙ 并按按钮 >> 进行确认。从00到23,每小时重复一次操作。调整完最后一个小时后,标识《P6》/《no》在屏幕上闪烁。按 >> 按钮确认程序《P6》并切换到菜单《7d》。
- 设置周程序(7d) 在菜单《Dayly programming(P6)》(每日编程P6)之后,设备自动切换到菜单《Weekly programming》(每周编程)。屏幕显示闪烁的标识《7d》/《no》,如果您按来选择此标识 按钮 ●,设备将跳过《Weekly programming》(每周编程)并进入菜单《Open window fucntion》(打开窗口功能)。要进入菜单《Weekly programming》(每周编程),请使用 按钮 ○和 ○选择标识《7d》/《go》,并按按钮 ●进行确认。标识《d1》/《P1》在屏幕上 闪烁,其中《d1》为星期几,《P1》为预设程序。要将程序从《P1》更改为《P6》,请使用 ○和 ○按钮,并通过按按钮 ●进行确认。每天从《d1》到《d7》重复该操作。设置最后一天 后,标识《7d》/《no》在屏幕上闪烁。按下 ● 按钮,以确认周程序《7d》并切换到菜单《 Open window fucntion》(打开窗口功能)。
- 设置开窗检测功能
  菜单《Weekly programming(7d)》(周编程7d)之后,设备自动切换到菜单《Open window fucntion》(打开窗口功能)。标识《][》/《oF》在屏幕上闪烁,如果您按下按钮
   选择此标识,设备将跳过菜单《Open window fucntion》(打开窗口功能)并切换到《
  Setting》(设置)菜单。要激活《Open window fucntion》(打开窗口功能),请使用按钮
   和 选择标识《][》/《on》,然后按按钮 进行确认。

注意:如果设备在其安装的房间中检测到窗户是打开的,则设备停止加热,并且屏幕上显示标识《][》(闪烁)。要继续加热,应使用 〇和 ⊙按钮在设备上手动选择标识《][》/《 qo》,并按按钮 ◎进行确认。

退出设置菜单 按动按钮 , 直到指示灯在 \$ 下方亮起。标识《on》在屏幕上闪烁,按 >> 键选择该标识,以使设备返回到《Comfort》舒适模式。
 注意:在设置的过程中,如果60秒没有任何动作,设备将自动退出设置菜单,并返回到《Comfort》舒适菜单。

#### 5.6 锁定设备

为防止其他人更改设置,您可以锁定控制器,同时按住 和 按钮(超过5秒钟)。要解锁设备,也请按住 和 按钮(超过5秒钟)。

注意: 当设备锁定时, 屏幕将显示环境温度。

#### 5.7 校准供暖散热器

为了使实际温度(室内温度)与显示的温度相匹配,您可以校准设备。同时按住按钮 ᢀ、⊙和 ⊙。屏幕显示当前偏移值(默认为0.0℃)。按 ⊙和 ⊙ 按钮,可将该值在 - 3℃到 + 3℃设置。要退出校准,请同时按住 按钮 》、⊙和 ⊙ 。设备将返回当前模式。

注意:如果5秒钟或更长时间未按任何按钮,设备将自动退出校准模式。

#### 6.保修

- 6.1 保修期是自购买之日起2年。
- 6.2 在保修期内,符合保修条件,我公司将免费修理故障机器,免费更换故障配件。
- 6.3 下列情况不属于免费维修范围,我公司可提供有偿服务,敬请注意:
  - 未按说明书要求安装和使用造成的设备的损坏;
  - 设备超出保修期限;
  - 设备经过非我公司授权人员拆装或修理;
  - 设备编号被更改、删除;
  - 意外因素或人为行为导致设备损坏, 如输入不合适电压、机械破坏、摔坏等;
  - 其它不可抗拒的自然力量造成的产品损坏, 如地震、火灾等造成的产品损坏。
- 6.4 请妥善保管购买凭证,如有问题与当地销售商联系。
- 6.5 保修内容的最终解释权、修改权归北京西狄亚设备安装有限公司。

#### 7. 联系制造商

- 7.1 24小时服务热线: 400 819 6050
- 7.2 Email: 400 819 6050@cythia.com